## AP-GTR2000GD Gigabit Dual Power GPS NTP Server High Performance GPS NTP Server Terminal Solution

## 윈도우 10 시각동기 NTP 서버 설정방법

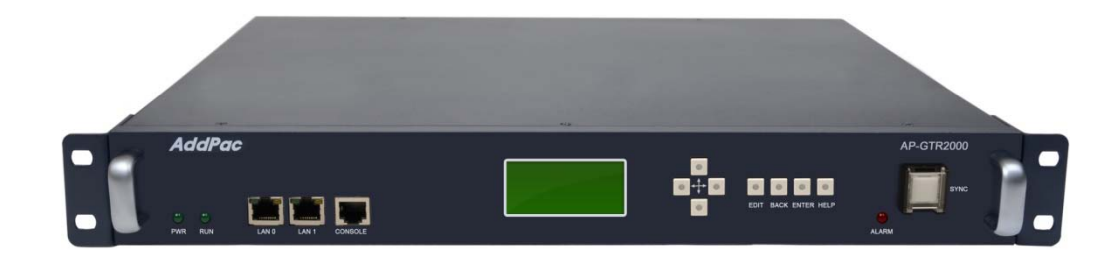

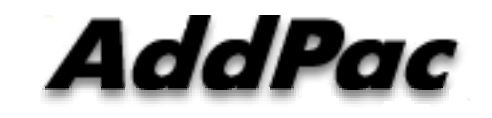

AddPac Technology

Sales and Marketing

www.addpac.com

### 목 차

- 제품 주요 특징
- 하드웨어 사양
- 윈도우 10에서의 NTP 서버 설정

## 제품 주요 특징

- GPS 기반 하드웨어 모듈을 장착한 임베디드 NTP (Network Time Protocol)서버
- 고성능 GPS 시각 동기 장치 솔루션
- IP 기반 GPS 시각 수신장치 (Location Free, etc)
- GPS 시각정보 전송을 위한 듀얼 RS232 포트
- GPS 시간정보 표시를 위한 LCD 지원
- 외부 GPS 안테나 지원
- 듀얼 기가비트 이더넷 인터페이스 지원
- GPS 신호 수신을 위한 고성능 안테나 지원 (10m 기본제공, 20m 옵션)
- 디바이스 상태표시를 위한 블루 램프(Blue LAMP) 지원
- 디바이스 설정및 관리를 위한 스마트 웹 관리 소트프웨어 탑재
- 펌웨어 업그레이드 가능한 시스템 구조
- 시스템 전원 이중화 기능 탑재 (듀얼 파워 서플라이)

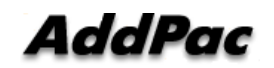

#### 하드웨어 사양

- RISC 마이크로프로세서 컴퓨팅 파워
- 고성능 GPS 하드웨어 모듈 아케텍쳐
- 한 개의 GPS 하드웨어 모듈 슬롯
- 전면부 LCD 표시 기능 (시각 표시 등)
- 블루 램프 (GPS 시각 동기 상태 표시)
- 듀얼(2) 10/100/1000Mbps 기가비트 이더넷 인터페이스
- 듀얼(2) DB-9 RS232C 인터페이스
- 내장형 듀얼 전원 공급장치
- 19인치 랙 마운터블 샤시 구조
- GPS 안테나 (10m 케이블 기본제공, 20m 케이블 : Option)
- 하드웨어 모듈 : AP-GPS-RS232
  - Two(2) DB-9 RS232C 인터페이스 포트
  - 외장형 GPS 안테나 인터페이스 포트

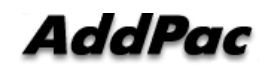

**RISC** 

CPU

**High-end** 

GPS

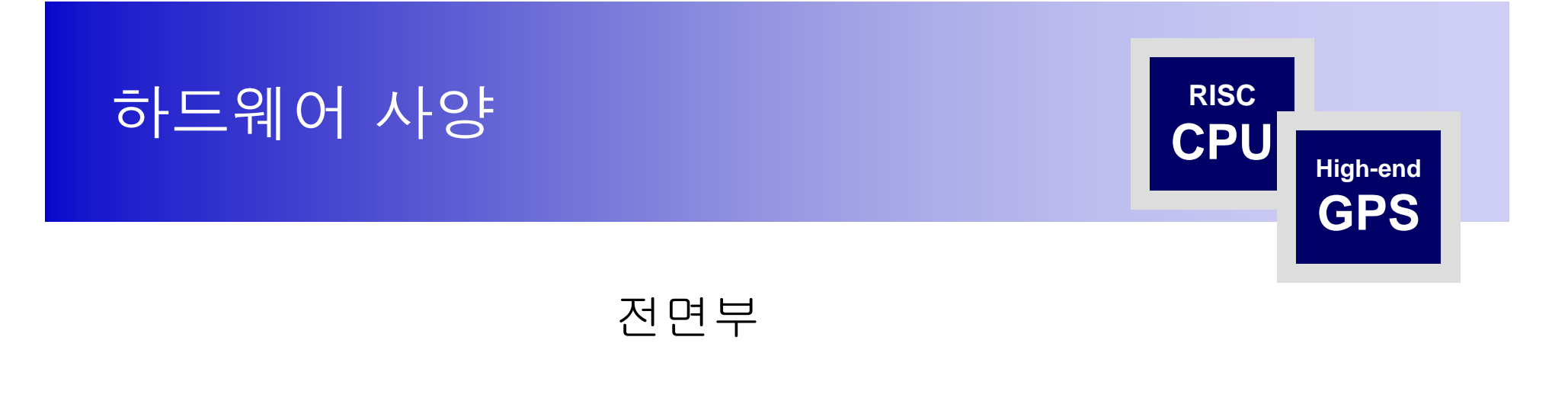

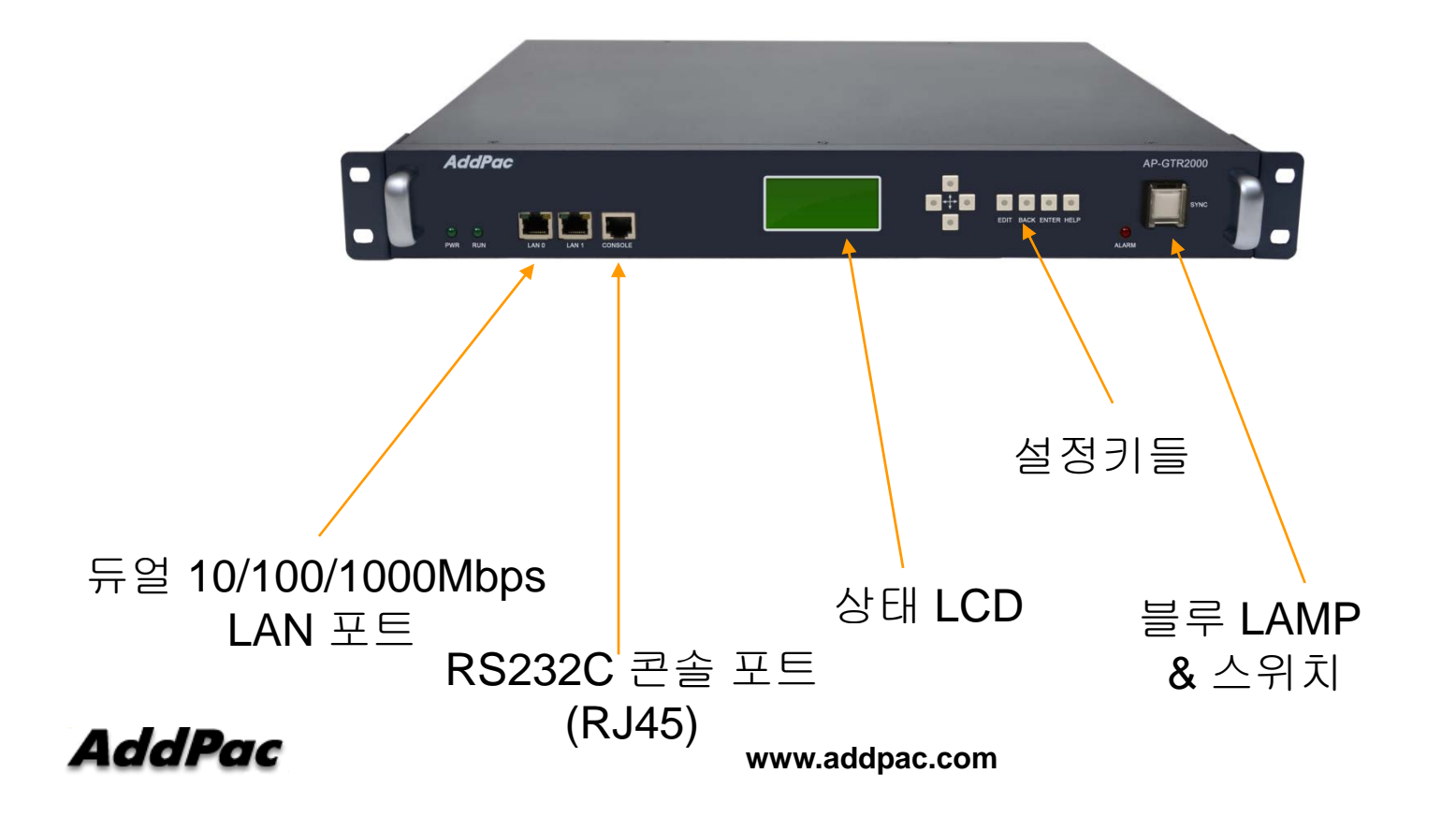

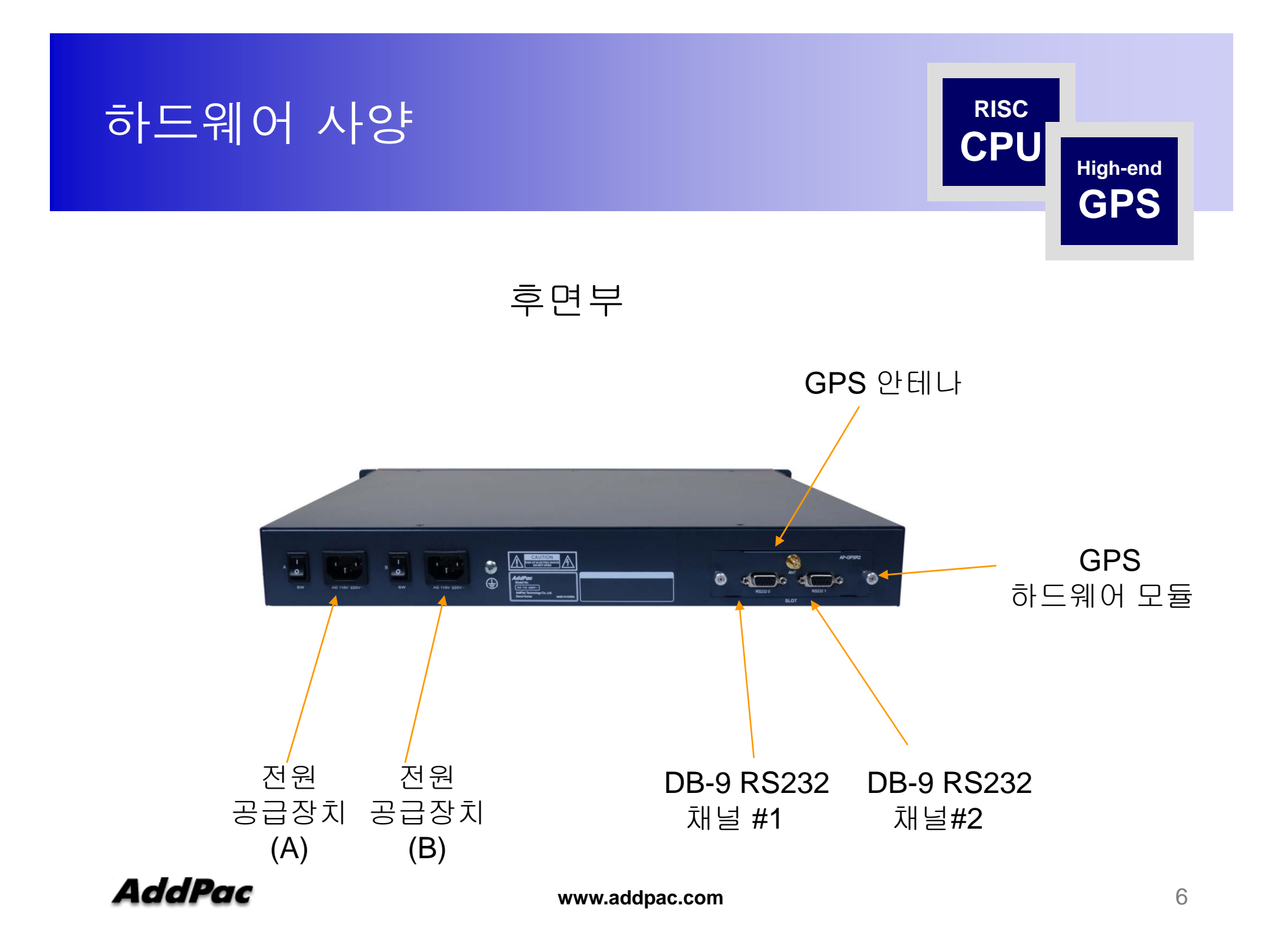

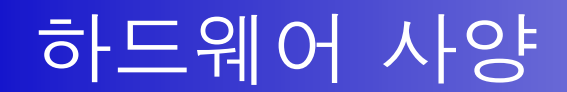

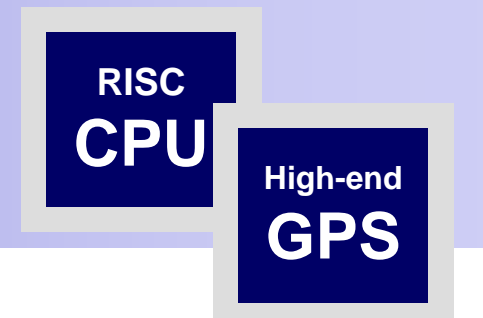

#### GPS 안테나 케이블

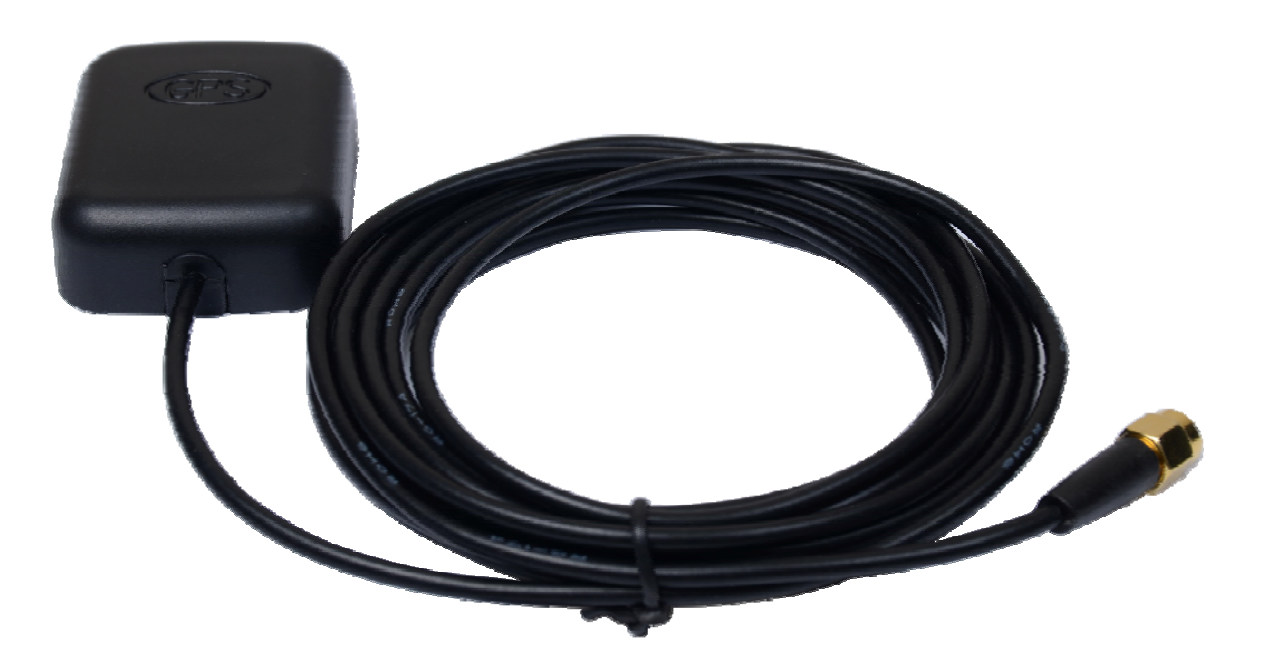

# 윈도우 10 시각동기 NTP 서버 설정 절차

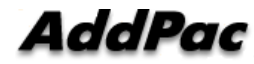

#### 1. 윈도우 10 시간 설정 확인

윈도우 10의 시간이 자동 동기화 설정이 되었는지 확인 합니다. 작업표시줄에서 날짜/시간 조정 메뉴를 선택한 다음 클릭합니다.

|                            | _                                                                                                    |
|----------------------------|----------------------------------------------------------------------------------------------------|
| 도구 모음(T)                   | >                                                                                                    |
| 날짜/시간 조정(A)                |                                                                                                    |
| 알림 아이콘 사용자 지정(C)           |                                                                                                    |
| 검색(H)                      | >                                                                                                    |
| 작업 보기 단추 표시(V)             |                                                                                                    |
| 작업 표시줄에 피플 표시(P)           |                                                                                                    |
| Windows Ink 작업 영역 단추 표시(W) |                                                                                                    |
| 터치 키보드 단추 표시(Y)            |                                                                                                    |
|                            |                                                                                                    |
|                            |                                                                                                    |
|                            |                                                                                                    |
| 바탕 화면 보기(S)                |                                                                                                    |
| 작업 관리자(K)                  |                                                                                                    |
| 작업 표시줄 잠금(L)               |                                                                                                    |
| 작업 표시줄 설정(T)               |                                                                                                    |
|                            | 도구 모음(T)         날짜/시간 조정(A)         알림 아이콘 사용자 지정(C)         검색(H)         검색(H)         작업 보기 단추 표시(Y)         작업 표시줄에 피플 표시(P)         Windows Ink 작업 영역 단추 표시(W)         터치 키보드 단추 표시(Y)         지단식 창 배열(D)         청 시로 정렬 보기(E)         상 시로 정렬 보기(E)         작업 관리자(K)         직업 표시출 참금(L)         작업 표시출 설정(T) |

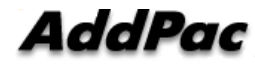

#### 1. 윈도우 10 시간 설정 확인

시간설정 이나 표준시간대 등 시각관련 설정이 자동으로 잘 되었는지 확인합니다.

| 설정                                    | _                           |        | × |
|---------------------------------------|-----------------------------|--------|---|
| · 슈 홈                                 | 날짜 및 시간                     |        |   |
| 설정 찾기 🔎                               | 날짜 및 시간                     |        | 1 |
| 시간 및 언어                               | 오후 12:37, 2018년 12월 17일 월요일 |        |   |
| 🗟 날짜 및 시간                             | 자동으로 시간 설정                  |        |   |
| ☆ 지역 및 언어                             |                             |        |   |
| · · · · · · · · · · · · · · · · · · · | 자동으로 표준 시간대 설성              |        |   |
|                                       | 날짜 및 시간 변경<br>변경            |        |   |
|                                       | 표준 시간대                      |        |   |
|                                       | (UTC+09:00) 서울              | $\sim$ |   |
|                                       | 일광 절약 시간에 맞게 자동으로 조정        |        |   |
|                                       | <ul><li></li></ul>          |        |   |
|                                       | 작업 표시줄에 추가 달력 표시            |        |   |
|                                       | 추가 달력을 표시하지 않음              | $\vee$ |   |

AddPac

#### 2. 윈도우 10 NTP 서버 변경 제어판에서 날짜 및 시간을 클릭합니다.

| 💷 모든 제어판 항목                                                                                                    |                                                                                                    | - 🗆 X                                                                                                    |
|----------------------------------------------------------------------------------------------------|----------------------------------------------------------------------------------------------------|----------------------------------------------------------------------------------------------------|
| ← → ~ ↑ 💷 > 제어판 > 모든                                                                                                    | 제어판 항목 🕨                                                                                                    | ✓ <sup>1</sup> 제어판 검색                                                                                                    |
| 컴퓨터 설정 변경                                                                                                    |                                                                                                    | 보기 기준: 작은 아이콘 ▼                                                                                                    |
| <ul> <li>Implementation</li> <li>Implementation</li></ul> | <ul> <li>▲utodesk 플롯 스타일 관리자</li> <li>֎ Realtek HD 오디오 관리자</li> <li>♥ Windows To Go</li> <li>&gt; 국가 또는 지역</li> <li>알 날짜 및 시간</li> <li></li> <li>같 나아 및 유지 관리</li> <li></li></ul> | 응       BitLocker 드라이브 암호화         응       RemoteApp 및 데스크톱 연결         등       Windows 모바일 센터         ▲ 글꼴       실         네트워크 및 공유 센터       응         문제 해결       응         용구       응         식인 옵션       응         응       유격 이식         응       자격 증명 관리자 |
| <ul> <li>■ 사농 실행</li> <li>✿ 장치 및 프린터</li> <li>② 전원 옵션</li> <li>■ 클라우드 폴더</li> <li>&gt; 파일 히스토리</li> </ul>                                                                                                    | <ul> <li>▲ 삭엽 표시술 및 탐색</li> <li>※ 저장소 공간</li> <li>※ 전화 및 모뎀</li> <li>◆ 키보드</li> <li>제 프로그램 및 기능</li> </ul>                                                                        | ♣ 상지 관리사<br>⑦ 적외선<br>ⓒ 접근성 센터<br><mark>『</mark> 파일 탐색기 옵션                                                                                                    |

AddPac

#### 2. 윈도우 10 NTP 서버 변경 날짜 및 시간에서 인터넷 시간을 클릭합니다. 설정변경을 클릭합니다.

| 📸 날짜 및 시간                                              | × |
|--------------------------------------------------------|---|
| 날짜 및 시간 추가 시계 인터넷 시간                                   |   |
| 이 컴퓨터가 'time.windows.com'과(와) 자동으로 동기화되도록 설정되<br>었습니다. |   |
| 이 컴퓨터는 예약된 일정에 따라 자동으로 동기화되도록 설정되어 있습<br>니다.           |   |
| ●설정 변경(C)                                              | ] |
|                                                        |   |
| 확인 취소 적용(A)                                            |   |

AddPac

www.addpac.com

#### 2. 윈도우 10 NTP 서버 변경

"인터넷시간 서버와 동기화"에서 디폴트 서버를 애드팍 GPS 기반 NTP 서버(AP-GTR2000GD) IP 어드레스로 변경합니다. 업데이트 버튼을 클릭하여 시각동기화를 수행합니다. 폐쇄망인 경우 에는 반드시 내부 망에 위치한 NTP 서버를 사용해야 합니다.

| 같 날짜 및 시간 ×                                            |
|--------------------------------------------------------|
| 날짜 및 시간 추가 시계 인터넷 시간                                   |
| 이 컴퓨터가 'time.windows.com'과(와) 자동으로 동기화되도록 설정되<br>었습니다. |
| 중 21 1 2 2 3 2 3 2 3 2 3 2 3 2 3 2 3 2 3               |
| 인터넷 시간 설정 구성:                                          |
| ☑ 인터넷 시간 서버와 동기화(S)                                    |
| 서버(E): time.windows.com 		 지금 업데이트(U)                  |
| 이 컴퓨터는 예약된 일정에 따라 자동으로 동기화되도록 설정되어 있습<br>니다.           |
| 확인 취소                                                  |
| <b>확인</b> 취소 적용(A)                                     |

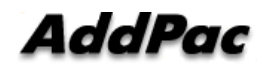

# Thank you!

## AddPac Technology Co., Ltd. Sales and Marketing

Phone +82.2.568.3848 (KOREA) FAX +82.2.568.3847 (KOREA) E-mail sales@addpac.com

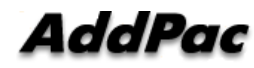